# **ONLINE ADMISSION SOLUTION**

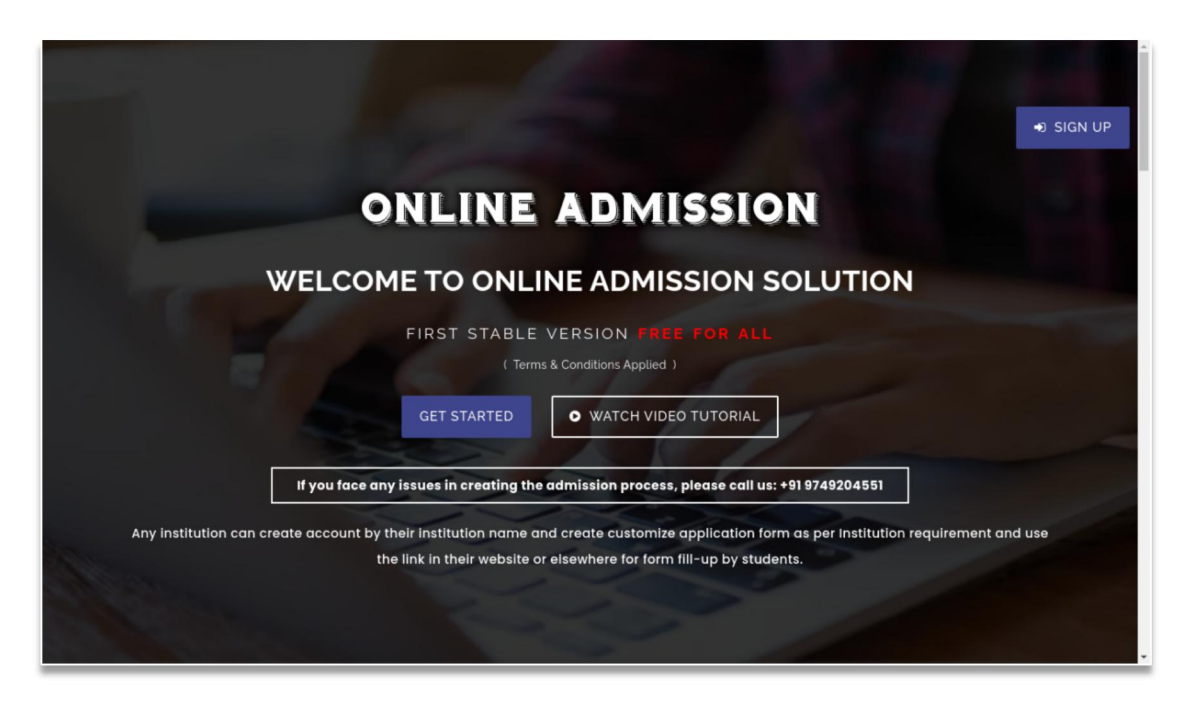

**\*\*** Click on `**Sign Up**` button , or `**Get Started**` button, for register [If you are new user else scroll down and click on `**login**`]

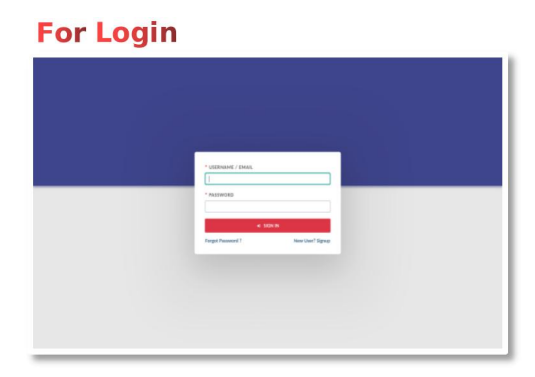

### For Sign-Up

|                                            | 🛆 Sign Up                   |    |
|--------------------------------------------|-----------------------------|----|
| * EDUCATION TYPE / CATEGORY                | * FULL NAME                 |    |
| - SELECT                                   | *                           |    |
| * MOBILE NUMBER                            | PHONE NUMBER                |    |
| * EMAR, ID                                 | * crty                      |    |
|                                            |                             | D: |
| * COUNTRY * ZIP CODE                       | * SET APPLICATION FORM TYPE |    |
|                                            | PRE DEFINED V               |    |
|                                            | < SION UP                   |    |
| Click bare for Already Register? Please Lo | gin.                        |    |
|                                            |                             |    |

\*\* Please fill up all fields carefully when registering for our system/Online Admission Solution. Kindly check your mail twice cause we send your login credentials to your given mail address at the time of registration. [Kindly check your Spam mail box also ]

**\*\*** If you are an old user, then you just log in by using the given username & password.

If want prefined form select **\* SET APPLICATION FORM TYPE** at the time of register yourself.

Their are two types,

1. Pre Defined. [ If you select the 'Predefined' option, a basic form for your selected institution will be available. Simply enter your form name and session, submit some basic information, and you'll receive a link to your form. ]

2. Custom.[ If you select the 'Custom' option, you will get tools to create a form tailored for your institution.]

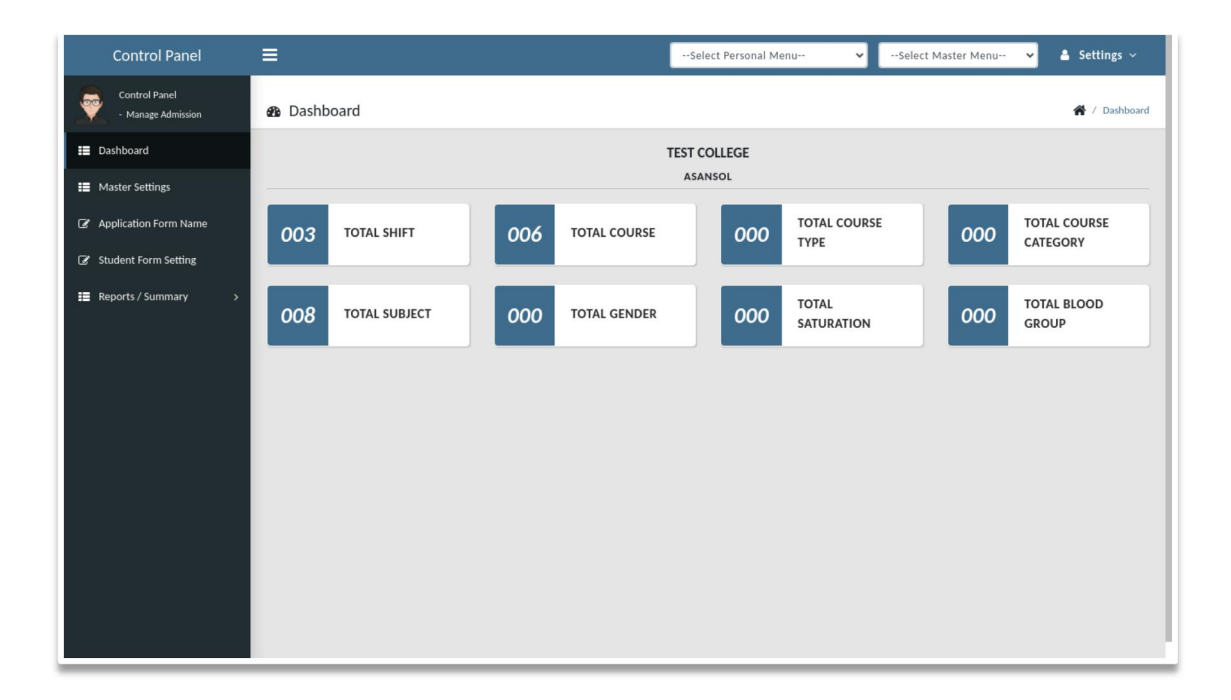

# **\*\* FOR PRE DEFINED FROM TYPE \*\***

After Login this screen appears. This is the admin section. Using this section, users/admin can create their application form according to their requirements

# Menu List

- 1. Dashboard
- 2. Master Settings
- **3.** Application Form Name
- 4. Other Settings
- 5. <u>Reports / Summary</u>

## **Master Settings**

[ Note : In master setting master options are changed according to **'EDUCATION TYPE** / **CATEGORY'**, that are selected by the admin/user at time of registration. Currently this Master setting is for General Degree College ]

Master settings are used to create and manage essential master data required for generating admission forms.

For example,

- 'Manage Shift' is used to define the various shifts offered by the institution. (Create / Update / Activate / Deactivate & Delete Manage Shifts Entry.)
- ii. 'Manage Course' is used to define the various courses offered by the institution.(Create / Update / Activate / Deactivate & Delete Manage Course Entry.)
- iii. 'Manage Course' is used to define the various courses offered by the institution.(Create / Update / Activate / Deactivate & Delete Manage Course Entry.)
- iv. 'Manage Course Type' is used to define the various course types offered by the institution.(Create / Update / Activate / Deactivate & Delete Manage Course Type Entry.)
- v. 'Manage Course Category' is used to define the various courses offered by the institution.(Create / Update / Activate / Deactivate & Delete Manage Course Category Entry.)
- vi. 'Manage Subjects' is used to define the various courses offered by the institution.(Create / Update / Activate / Deactivate & Delete Manage Subjects Entry.)
- vii. 'Manage Admission Class' is used to define the various courses offered by the institution.(Create / Update / Activate / Deactivate & Delete Manage Admission Class Entry.)
- viii.'Manage Entrance Exam' is used to define the various courses offered by the institution.(Create / Update / Activate / Deactivate & Delete Manage Entrance Exam Entry.)

\*\* Process For Adding Data in Master Settings \*\*

## Manage Shifts

#### :: ADD DATA ::

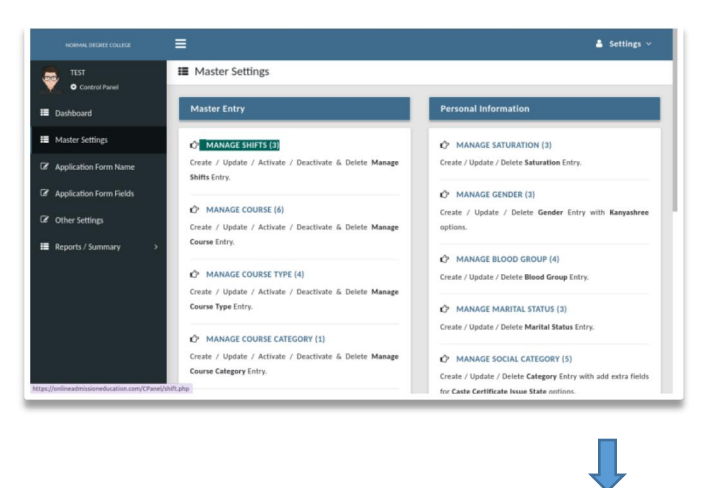

**STEP** - I : Click on the **'Manage Shifts'** option. This section allows you to view, create, edit, deactivare or delete shifts. It serves as the central hub for all shift-related configurations and scheduling tasks.

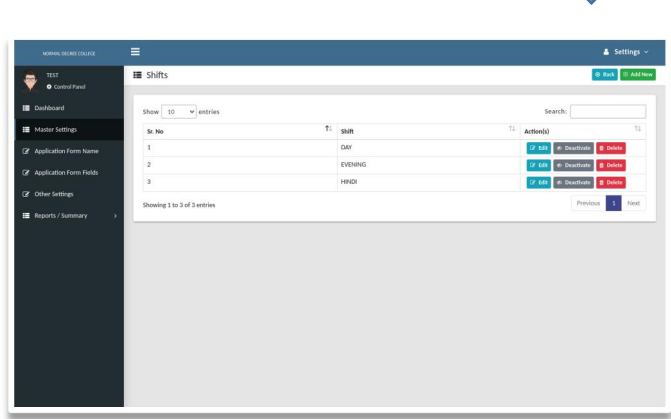

**STEP - II :** When the **'Manage Shifts'** page is opened for the first time, the table section will appear blank as no shift data has been added yet.

To add new shift information, click on the **'Add New'** button. A form will appear where you can enter the required shift

details. After filling in the necessary information, click the **'Submit'** button to save the shift. Once saved, the newly added data will be displayed in the table section.

| NORMAL DEGREE COLLEGE   | =                           |                              |         |       | 🛔 Settings 🗸                 |
|-------------------------|-----------------------------|------------------------------|---------|-------|------------------------------|
| test                    | 📰 Shifts                    | INSERT SHIFT                 |         | ×     | 💿 Back 🛛 🕀 Add New           |
| Control Panel           |                             | * Shift Name                 |         | _     |                              |
| 📰 Dashboard             | Show 10 👻 entries           | Write Shift Information Here |         |       | Search:                      |
| Master Settings         | Sr. No                      |                              | Submit  | Close | ↑↓ Action(s)                 |
| Application Form Name   | 1                           |                              |         |       | 🕼 Edit 🛷 Deactivate 🔯 Delete |
| Application Form Fields | 2                           |                              | EVENING |       | 🔀 Edit 🛷 Deactivate 😫 Delete |
|                         | 3                           |                              | HINDI   |       | 🕼 Edit 🛷 Deactivate 🔯 Delete |
| Conter Settings         | Showing 1 to 3 of 3 entries |                              |         |       | Previous 1 Next              |
| Reports / Summary >     |                             |                              |         |       |                              |
|                         |                             |                              |         |       |                              |
|                         |                             |                              |         |       |                              |
|                         |                             |                              |         |       |                              |
|                         |                             |                              |         |       |                              |
|                         |                             |                              |         |       |                              |
|                         |                             |                              |         |       |                              |
|                         |                             |                              |         |       |                              |
|                         |                             |                              |         |       |                              |
|                         |                             |                              |         |       |                              |
|                         |                             |                              |         |       |                              |
|                         |                             |                              |         |       |                              |
|                         |                             |                              |         |       |                              |

### :: EDIT DATA ::

**STEP - I :** If you want to edit any previous data, click on **'Edit'** button. A form will appear where you can enter the updated shift details. After filling in the necessary information, click the **'Submit'** button to save the shift. Once saved, the newly added data will be displayed in the table section.

| NORMAL DEGREE COLLEGE                                                                                                    |                             |              |         |       |                     |                  |
|----------------------------------------------------------------------------------------------------|-----------------------------|--------------|---------|-------|---------------------|------------------|
| TEST<br>Control Panel                                                                                                    | 🔳 Shifts                    | • Shift Name |         | ×     | C.                  | 🖲 Back 🖽 Add New |
| 📰 Dashboard                                                                                                    | Show 10 v entries           | DAY          |         |       | Search:             |                  |
| Master Settings                                                                                                    | Sr. No                      |              | Submit  | Close | ↑↓ Action(s)        |                  |
| Application Form Name                                                                                                    | 1                           |              |         |       | 🕼 Edit 🛷 Deactivate | 1 Delete         |
| Application Form Fields                                                                                                    | 2                           |              | EVENING |       | C Edit 🕫 Deactivate | Delete           |
| Other Settings                                                                                                    | 3                           |              | HINDI   |       | C Edit 🕫 Deactivate | 1 Delete         |
| ₩ Reports / Summary >                                                                                                    | Showing 1 to 3 of 3 entries |              |         |       | Previou             | is <u>1</u> Next |
| Theory of Physical Society Physical Physical PhysicaPhysicaPhysicaPhysicaPhysicaPhysicaPhysicaPhysicaPhysicaPhy |                             |              |         |       |                     |                  |
|                                                                                                    |                             |              |         |       |                     |                  |
|                                                                                                    |                             |              |         |       |                     |                  |
|                                                                                                    |                             |              |         |       |                     |                  |
|                                                                                                    |                             |              |         |       |                     |                  |
|                                                                                                    |                             |              |         |       |                     |                  |
|                                                                                                    |                             |              |         |       |                     |                  |
|                                                                                                    |                             |              |         |       |                     |                  |
|                                                                                                    |                             |              |         |       |                     |                  |
|                                                                                                    |                             |              |         |       |                     |                  |

:: DEACTIVATE & DELETE DATA ::

**STEP - I :** If you want to **deactivate** or **delete** any previously entered shift data, you can use the corresponding buttons available in the action column of the table.

- $\sqrt{}$  To **deactivate** a shift, click the **'Deactivate'** button. A confirmation pop-up will appear—click **'Yes'** to confirm deactivation.
- √ To **delete** a shift, click the **'Delete'** button. A confirmation pop-up will appear click **'Yes'** to confirm deletion.

Deactivating will retain the data in the system but mark it as inactive, while deleting will permanently remove it.

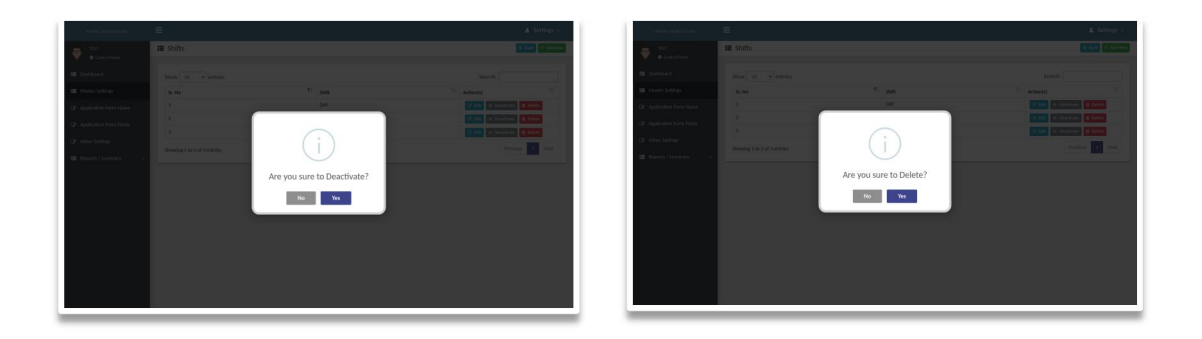

[Note: If the entered data is being used in any part of the system, it **cannot be deleted.**]

# Application Form Name

## \*\* CREATE APPLICATION FORM STEP BY STEP \*\*

To create an application form, two main menus are used:

1. **Application Form Name** – Used to create the name of the application, such as the course or program for which users can apply.

2. **Application Form Fields** – Used to create the form fields based on your institution's specific requirements.

## STEP - I : Create Application Form Name

To begin, click on the 'Application Form Name' menu.

When the **'Application Form Name'** page is opened for the first time, the table section will appear blank since no data has been added yet.

### :: ADD DATA ::

To add new information, click on the **'Add New'** button. A form will appear where you can enter the required details (such as application form name, session, select course for apply etc.). After filling in the information, click the **'Submit'** button to save the details. Once saved, the newly added entry will be displayed in the table.

| NORMAL DEGREE COLLEGE   | E                                                                                                    | 🛔 Settings 🗸                              |
|-------------------------|----------------------------------------------------------------------------------------------------|-------------------------------------------|
| TEST<br>Control Panel   | E Application Form Name                                                                                   | Add New                                   |
| 📰 Dashboard             | Show 10 v entries Search:                                                                                 |                                           |
| Master Settings         | Sr. No <sup>1</sup> Application Form Name <sup>1</sup> Course For Apply <sup>1</sup> Session <sup>1</sup> | Action 1                                  |
| Application Form Name   | 1 4 YEAR COURSE APPLY 1. B.A 2025-2026<br>Open Link Copy Link 2. B.B.A 2025-2026                          | <ul><li>☑ Edit</li><li>☑ Delete</li></ul> |
| Application Form Fields | 3. B.C.A<br>4. B.COM<br>5. B.SC                                                                           | Ø Manage                                  |
| Other Settings          |                                                                                                    |                                           |
| Reports / Summary >     | Showing 1 to 1 of 1 entries Previo                                                                        | ous 1 Next                                |
|                         |                                                                                                    |                                           |

Full details are provided below;

| Control Panel                                                           | =                           | Select Personal Menu-                                                                               |                                           |
|-------------------------------------------------------------------------|-----------------------------|----------------------------------------------------------------------------------------------------|-------------------------------------------|
| Control Panel<br>- Manage Admission<br>B Dashboard                      | Show 10 ventries            | ADD APPLICATION FORM NAME × *Application Form Name Please Enter Form Name * Select Course For Apply | Add New Search:                           |
| 📰 Master Settings                                                       | Sr. No 14 Applica           |                                                                                                    | ↑↓ Session ↑↓ Action ↑↓                   |
| <ul> <li>Application Form Name</li> <li>Student Form Setting</li> </ul> | 1 Admiss<br>Open 1          | *Session Please Enter Session                                                                       | 2025-2026 22 Edit<br>2 Delete<br>0 Manage |
| Reports / Summary >                                                     |                             | Pre - Defined                                                                                       |                                           |
|                                                                         | Showing 1 to 1 of 1 entries | Submit Close                                                                                        | Previous 1 Next                           |
|                                                                         |                             |                                                                                                    |                                           |
|                                                                         |                             |                                                                                                    |                                           |
|                                                                         |                             |                                                                                                    |                                           |
|                                                                         |                             |                                                                                                    |                                           |

\*Application Form Name : In this field, the user or admin can enter the name of the application form, such as the course or program title (e.g., "B.Sc Admission 2025").

\* **Select Course For Apply :** This field allows the user or applicant to select the course they wish to apply for from a predefined list of available courses.

**\*Session :** Select or enter the academic year or session for which the application form is being created (e.g., 2025–2026).

**Form Type :** This value is selected by default, based on the option chosen by the admin during your registration.

| NORMAL DECRET COLLECE    | =                       |                                            |     |                                            |    |           |          | A Setti | ngs ~   |
|--------------------------|-------------------------|--------------------------------------------|-----|--------------------------------------------|----|-----------|----------|---------|---------|
| TEST<br>• Control Fanel  | Application For         | m Name                                     |     |                                            |    |           |          | B       | Add New |
| III Dashboard            | show 10 v en            | tries                                      |     |                                            |    | Search:   |          |         |         |
| Master Settings          | Sr. No T                | Application Form Name                      | Ť\$ | Course For Apply                           | 11 | Session   |          | Action  | t1      |
| CP Application Form Name | 1                       | 4 YEAR COURSE APPLY<br>Open Link Copy Link |     | 1. B.A<br>2. B.B.A<br>3. B.C.A<br>4. B.COM |    | 2025-2026 |          | Cr Edit |         |
| CZ Other Lattices        |                         |                                            |     | 5. B.SC                                    |    |           |          |         |         |
| G one strings            | Showing 1 to 1 of 1 ent | ries                                       |     |                                            |    |           | Previous | 1       | iest    |
|                          |                         |                                            |     |                                            |    |           |          |         |         |

After saving the data, the entered information becomes visible in the table.

Under each Application Form Name, two buttons are available:

**Open Link** – Click this button to

open and view the application form that has been created.

**Copy Link** – Click this button to copy the URL of the application form. This link can be shared or opened in another browser to access the form directly.

#### :: EDIT DATA ::

**STEP - I :** If you want to edit any previous data, click on **'Edit'** button. A form will appear where you can enter the updated details. After filling in the necessary information, click the **'Submit'** button to save the details. Once saved, the newly added data will be displayed in the table section.

| NORMAL DEGREE COLLEGE   |                             |                                      |              |           |        |        |         |
|-------------------------|-----------------------------|--------------------------------------|--------------|-----------|--------|--------|---------|
| TEST                    | E Application Form N        | UPDATE APPLICATION FORM NAME         | ×            |           |        | Ð      | Add New |
| Control Panel           |                             | 4 YEAR COURSE APPLY                  |              |           |        |        |         |
| Dashboard               | Show 10 v entries           | * Select Course For Apply            |              | Search    |        |        |         |
| Haster Settings         | Sr. No ↑↓ A                 | × B.A × B.B.A × B.C.A × B.COM × B.SC |              | Session   |        | Action |         |
| Application Form Name   | 1 4                         | *Session                             |              | 2025-2026 |        | 🕼 Edit |         |
| Application Form Fields |                             | 2025-2026                            |              |           |        | Manage |         |
| Other Settings          |                             |                                      | Submit Close |           |        | _      |         |
| ■ Reports / Summary >   | Showing 1 to 1 of 1 entries |                                      |              |           | Previo | JS 1 N | lext    |
|                         |                             |                                      |              |           |        |        |         |
|                         |                             |                                      |              |           |        |        |         |
|                         |                             |                                      |              |           |        |        |         |
|                         |                             |                                      |              |           |        |        |         |
|                         |                             |                                      |              |           |        |        |         |
|                         |                             |                                      |              |           |        |        |         |
|                         |                             |                                      |              |           |        |        |         |
|                         |                             |                                      |              |           |        |        |         |
|                         |                             |                                      |              |           |        |        |         |
|                         |                             |                                      |              |           |        |        |         |

#### :: DELETE DATA ::

**STEP - I**: If you want to **delete** any previously entered data, you can use the corresponding buttons available in the action column of the table.

 $\sqrt{}$  To **delete** a details, click the **'Delete '** button. A confirmation pop-up will appear—click **'Yes'** to confirm deletion.

| NORMAL BEGREE COLLEGE   | =                                                | 🛔 Settings ~            |
|-------------------------|--------------------------------------------------|-------------------------|
| Control Panel           | III Application Form Name                        | Add New                 |
| III Dashboard           |                                                  | Search:                 |
| 🔠 Master Settings       | Sr. No TL Application Form Name Course For Apply | 14 Session 14 Action 14 |
| Application Form Name   | 1 4 YEAR COURSE APPLY 1. B.A<br>Connutation      | 2025-2026               |
| Application Form Fields |                                                  | Ø Manage                |
| Other Settings          |                                                  |                         |
| III Reports / Summary > | Showing 1 to 1 of 1 entries                      | Previous 1 Next         |
|                         | Are you sure to Delete?                          |                         |
|                         | No                                               |                         |
|                         |                                                  |                         |
|                         |                                                  |                         |
|                         |                                                  |                         |
|                         |                                                  |                         |
|                         |                                                  |                         |
|                         |                                                  |                         |

### :: MANAGE FORM ::

**STEP - I :** Click on `Manage` button.

**STEP - I I :** After clicking on 'Manage', a new page opens and a form becomes visible to the user.

|                             |                  | U100022 (ENGINEERING COLLEGE) : Fo | rm Name - Admission Form 🛛 🗙 Clos |
|-----------------------------|------------------|------------------------------------|-----------------------------------|
| COURSE FOR APPLY            | COURSE FOR APPLY |                                    | SAVE                              |
| PERSONAL INFORMATION        | ß                | Saved Successfully                 | * Marked field are mandator       |
| PARENT'S INFORMATION        | FORMAT DESIGN #1 |                                    |                                   |
| C EDUCATIONAL QUALIFICATION | * Shift-         | + Course-                          | +                                 |
| CONTACT INFORMATION         | -Mandatory       | -Mandatory                         |                                   |
| 🖒 MEDIA UPLOAD              |                  |                                    |                                   |
|                             |                  |                                    |                                   |
|                             |                  |                                    |                                   |
|                             |                  |                                    |                                   |
|                             |                  |                                    |                                   |
|                             |                  |                                    |                                   |

By default, all fields are disabled when the form loads. The user needs to enable the required fields and then click the 'Save' button to apply the changes. To make a field mandatory, the user can check the 'Mandatory' checkbox next to the respective field.

There are several sections available, such as 'Course for Apply', 'Personal Details', and others.

all fields are disabled when the form loads. The user needs to enable the required fields and then click the 'Save' button to apply the changes. To make a field mandatory, the user can check the 'Mandatory' checkbox next to the respective field.

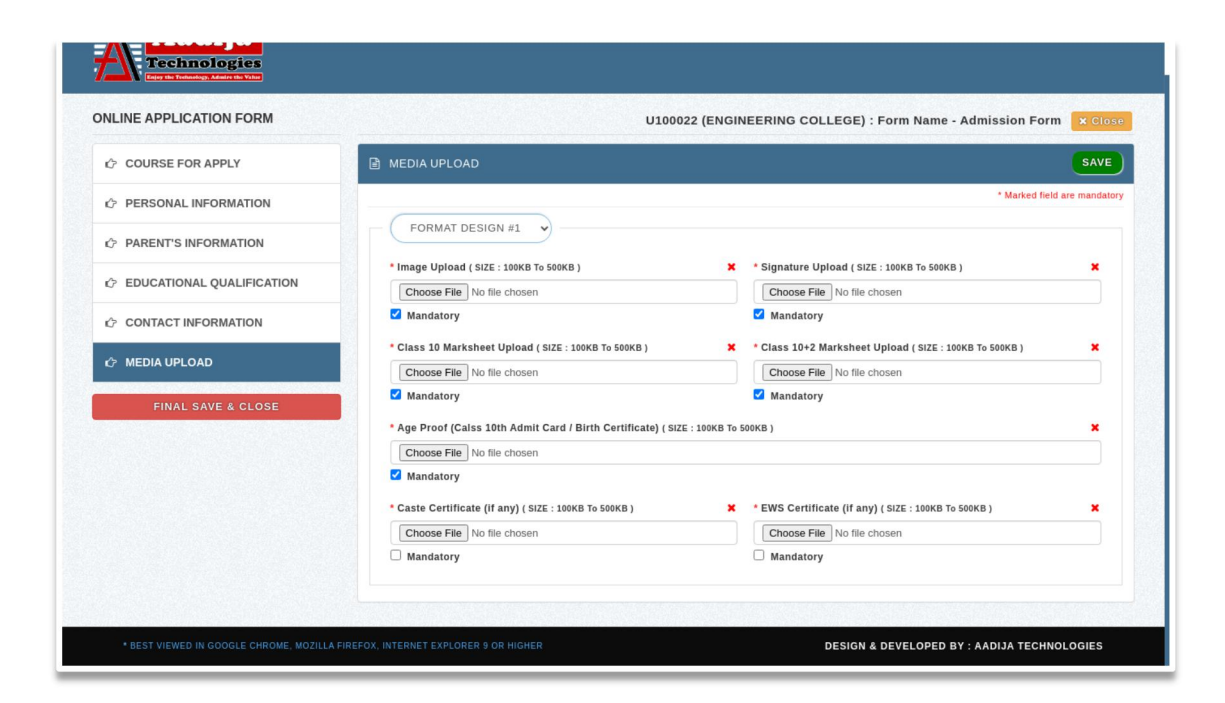

After saving all the fields, click the '**Final Save & Close**' button. The form link will then be visible in the table.

| Control Panel                                                           | ≡                                       | Select Personal Menu 👻Select                                                                                                | Master Menu 👻 🛔 Settings 🗸                              |
|-------------------------------------------------------------------------|-----------------------------------------|----------------------------------------------------------------------------------------------------|---------------------------------------------------------|
| Control Panel<br>- Manage Admission                                     | Application Form Name                   |                                                                                                    | 🕀 Add New                                               |
| 📰 Dashboard                                                             | Show 10 🗸 entries                       |                                                                                                    | Search:                                                 |
| Master Settings                                                         | Sr. No                                  | Course For Apply                                                                                                    | <sup>↓</sup> Session <sup>↑↓</sup> Action <sup>↑↓</sup> |
| <ul> <li>Application Form Name</li> <li>Student Form Setting</li> </ul> | 1 Admission Form<br>Open Link Copy Link | 1. Civil Engineering     2. Computer Science     3. Electrical Engineering     4. Electronics and Communication Engineering | 2025-2026 C Edit<br>Delete<br>O Manage                  |
| ■ Reports / Summary >                                                   |                                         | 5. Information Technology<br>6. Mechanical Engineering                                                                      | _                                                       |
|                                                                         | Showing 1 to 1 of 1 entries             |                                                                                                    | Previous 1 Next                                         |

After saving the data, the entered information becomes visible in the table. Under each Application Form Name, two buttons are available:

**Open Link** – Click this button to open and view the application form that has been created.

**Copy Link** – Click this button to copy the URL of the application form. This link can be shared or opened in another browser to access the form directly.

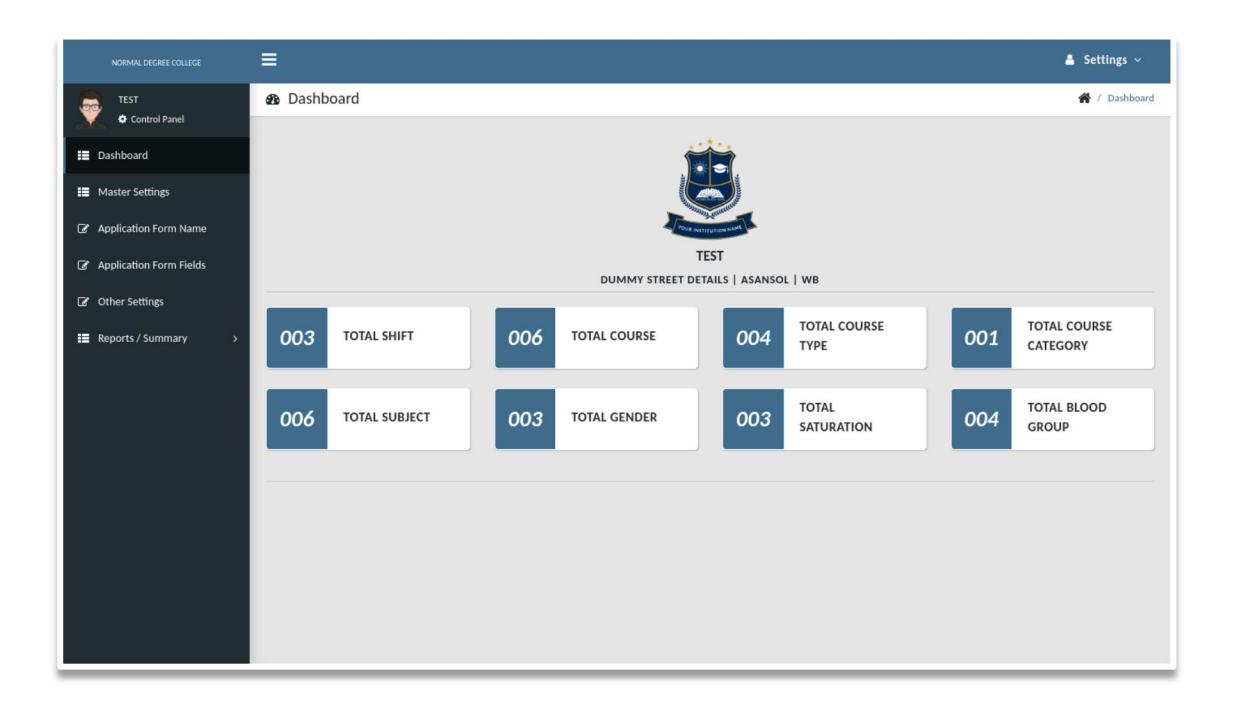

# **\*\* FOR CUSTOM FROM TYPE \*\***

After Login this screen appears. This is the admin section. Using this section, users/admin can create their application form according to their requirements

# Menu List

- 6. Dashboard
- 7. Master Settings
- 8. Application Form Name
- **9.** Application Form Fields
- **10.** Other Settings
- 11. Reports / Summary

## **Master Settings**

[ **Note :** In master setting master options are changed according to **'EDUCATION TYPE / CATEGORY'**, that are selected by the admin/user at time of registration. Currently this Master setting is for General Degree College ]

Master settings are used to create and manage essential master data required for generating admission forms.

For example,

- ix. 'Manage Shift' is used to define the various shifts offered by the institution. (Create / Update / Activate / Deactivate & Delete Manage Shifts Entry.)
- x. 'Manage Course' is used to define the various courses offered by the institution.(Create / Update / Activate / Deactivate & Delete Manage Course Entry.)
- xi. 'Manage Course' is used to define the various courses offered by the institution.(Create / Update / Activate / Deactivate & Delete Manage Course Entry.)
- xii. 'Manage Course Type' is used to define the various course types offered by the institution. (Create / Update / Activate / Deactivate & Delete Manage Course Type Entry.)
- xiii. 'Manage Course Category' is used to define the various courses offered by the institution.(Create / Update / Activate / Deactivate & Delete Manage Course Category Entry.)
- xiv. 'Manage Subjects' is used to define the various courses offered by the institution.(Create / Update / Activate / Deactivate & Delete Manage Subjects Entry.)
- xv. 'Manage Admission Class' is used to define the various courses offered by the institution. (Create / Update / Activate / Deactivate & Delete Manage Admission Class Entry.)
- xvi.'Manage Entrance Exam' is used to define the various courses offered by the institution.(Create / Update / Activate / Deactivate & Delete Manage Entrance Exam Entry.)

#### \*\* Process For Adding Data in Master Settings \*\*

### Manage Shifts

#### :: ADD DATA ::

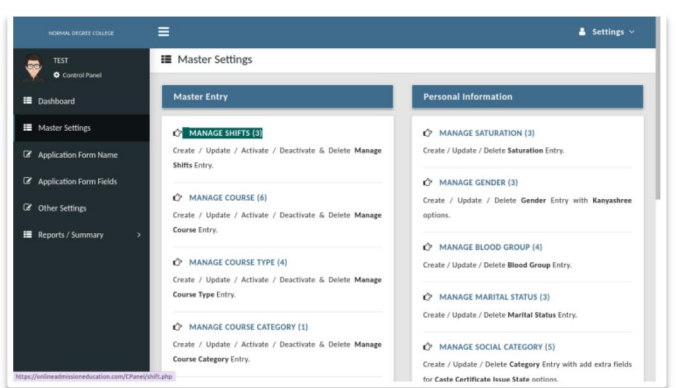

**STEP** - I : Click on the **'Manage Shifts'** option. This section allows you to view, create, edit, deactivare or

delete shifts. It serves as the central hub for all shift-related configurations and scheduling tasks.

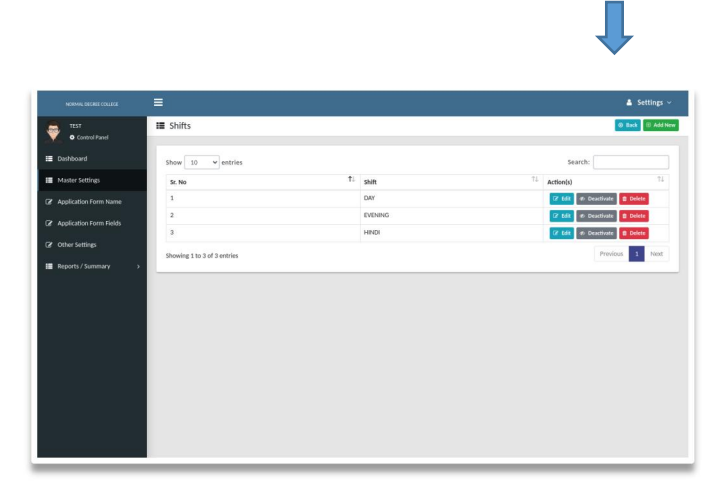

**STEP - II :** When the **'Manage Shifts'** page is opened for the first time, the table section will appear blank as no shift data has been added yet.

To add new shift information, click on the **'Add New'** button. A form will appear where you can enter the required shift

details. After filling in the necessary information, click the **'Submit'** button to save the shift. Once saved, the newly added data will be displayed in the table section.

| NORMAL DEGREE COLLEGE   |                             |                              |         | _  |                              |
|-------------------------|-----------------------------|------------------------------|---------|----|------------------------------|
|                         |                             | INSERT SHIFT                 |         | ×  |                              |
| Control Panel           | III Shifts                  | * Shift Name                 |         |    | 🛛 Back 🖽 Add New             |
| 📰 Dashboard             | Show 10 v entries           | Write Shift Information Here |         |    | Search:                      |
| Master Settings         | Sr. No                      |                              | Submit  | †↓ | Action(s)                    |
| Application Form Name   | 1                           |                              |         |    | 🕼 Edit 🛷 Deactivate 🛍 Delete |
| Application Form Fields | 2                           |                              | EVENING |    | C Edit Ø Deactivate Delete   |
|                         | 3                           |                              | HINDI   |    | 🕼 Edit 🛷 Deactivate 💼 Delete |
| Other Settings          | Showing 1 to 2 of 2 entries |                              |         |    | Previous 1 Next              |
| Reports / Summary >     | showing 1 to 5 of 5 entries |                              |         |    |                              |
|                         |                             |                              |         |    |                              |
|                         |                             |                              |         |    |                              |
|                         |                             |                              |         |    |                              |
|                         |                             |                              |         |    |                              |
|                         |                             |                              |         |    |                              |
|                         |                             |                              |         |    |                              |
|                         |                             |                              |         |    |                              |
|                         |                             |                              |         |    |                              |
|                         |                             |                              |         |    |                              |
|                         |                             |                              |         |    |                              |
|                         |                             |                              |         |    |                              |
|                         |                             |                              |         |    |                              |

ſ

:: EDIT DATA ::

**STEP - I :** If you want to edit any previous data, click on **'Edit'** button. A form will appear where you can enter the updated shift details. After filling in the necessary information, click the **'Submit'** button to save the shift. Once saved, the newly added data will be displayed in the table section.

| NORMAL DEGREE COLLEGE   | =                           |                          |           | _     | 🛔 Settings ~                 |
|-------------------------|-----------------------------|--------------------------|-----------|-------|------------------------------|
| TEST<br>Control Panel   | 📰 Shifts                    | UPDATE SHIFT  Shift Name |           | ×     | 💿 Back 🛛 🕀 Add New           |
| 📰 Dashboard             | Show 10 👻 entries           | DAY                      |           |       | Search:                      |
| Master Settings         | Sr. No                      |                          | Submit Cl | llose | ↑↓ Action(s) ↑↓              |
| Application Form Name   | 1                           |                          | _         |       | 🕼 Edit 🌾 Deactivate 🔮 Delete |
| Application Form Fields | 2                           |                          | EVENING   |       | C Edit 🛷 Deactivate 🔮 Delete |
| ☑ Other Settings        | 3                           |                          | HINDI     |       | 🕼 Edit 🛷 Deactivate 🛢 Delete |
| Reports / Summary >     | Showing 1 to 3 of 3 entries |                          |           |       | Previous 1 Next              |
|                         |                             |                          |           |       |                              |
|                         |                             |                          |           |       |                              |
|                         |                             |                          |           |       |                              |
|                         |                             |                          |           |       |                              |
|                         |                             |                          |           |       |                              |
|                         |                             |                          |           |       |                              |
|                         |                             |                          |           |       |                              |
|                         |                             |                          |           |       |                              |
|                         |                             |                          |           |       |                              |
|                         |                             |                          |           |       |                              |

:: DEACTIVATE & DELETE DATA ::

**STEP - I :** If you want to **deactivate** or **delete** any previously entered shift data, you can use the corresponding buttons available in the action column of the table.

- $\sqrt{}$  To **deactivate** a shift, click the **'Deactivate'** button. A confirmation pop-up will appear—click **'Yes'** to confirm deactivation.
- √ To **delete** a shift, click the **'Delete'** button. A confirmation pop-up will appear click **'Yes'** to confirm deletion.

Deactivating will retain the data in the system but mark it as inactive, while deleting will permanently remove it.

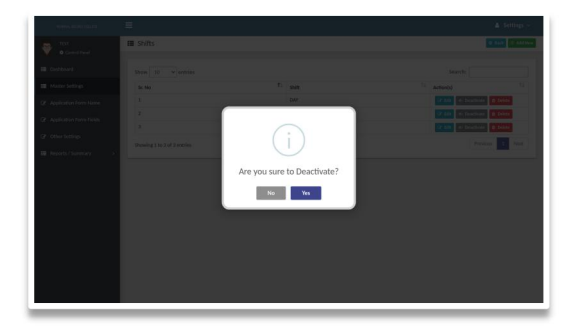

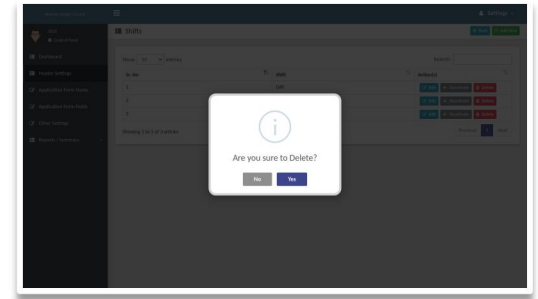

[Note: If the entered data is being used in any part of the system, it **cannot be deleted.**]

# **Application Form Name & Application Form Fields**

## \*\* CREATE APPLICATION FORM STEP BY STEP \*\*

To create an application form, two main menus are used:

3. **Application Form Name** – Used to create the name of the application, such as the course or program for which users can apply.

4. **Application Form Fields** – Used to create the form fields based on your institution's specific requirements.

## STEP - I : Create Application Form Name

To begin, click on the 'Application Form Name' menu.

When the **'Application Form Name'** page is opened for the first time, the table section will appear blank since no data has been added yet.

### :: ADD DATA ::

To add new information, click on the **'Add New'** button. A form will appear where you can enter the required details (such as application form name,

session, select course for apply etc.). After filling in the information, click the **'Submit'** button to save the details. Once saved, the newly added entry will be displayed in the table.

| NORMAL DEGREE COLLEGE   | ≡                          |                                         |    |                                |    |           |         | 🔺 Sett | ings ~  |
|-------------------------|----------------------------|-----------------------------------------|----|--------------------------------|----|-----------|---------|--------|---------|
| TEST<br>Control Panel   | Application Form           | Name                                    |    |                                |    |           |         |        | Add New |
| <b>≣</b> Dashboard      | Show 10 v entr             | ies                                     |    |                                |    | Search:   |         |        |         |
| Master Settings         | Sr. No ↑↓                  | Application Form Name                   | î↓ | Course For Apply               | î↓ | Session   | î↓      | Action | î↓      |
| Application Form Name   | 1                          | 4 YEAR COURSE APPLY Open Link Copy Link |    | 1. B.A<br>2. B.B.A<br>3. B.C.A |    | 2025-2026 |         | C Edit |         |
| Application Form Fields |                            |                                         |    | 4. B.COM                       |    |           |         | O Mana | ge      |
| Other Settings          |                            |                                         |    | 5. B.SC                        |    |           |         |        |         |
| ■ Reports / Summary >   | Showing 1 to 1 of 1 entrie | 25                                      |    |                                |    |           | Previor | us 1   | Next    |
|                         |                            |                                         |    |                                |    |           |         |        |         |
|                         |                            |                                         |    |                                |    |           |         |        |         |
|                         |                            |                                         |    |                                |    |           |         |        |         |
|                         |                            |                                         |    |                                |    |           |         |        |         |
|                         |                            |                                         |    |                                |    |           |         |        |         |
|                         |                            |                                         |    |                                |    |           |         |        |         |
|                         |                            |                                         |    |                                |    |           |         |        |         |

Full details are provided below;

| NORMAL DEGREE COLLEGE   |                             |                           |              |                         |
|-------------------------|-----------------------------|---------------------------|--------------|-------------------------|
| TEST                    | Application Form N          | ADD APPEICATION FORM NAME | ×            | 🕀 Add New               |
| Dashboard               | Show 10 v entries           | Please Enter Form Name    |              | Search:                 |
| Master Settings         | Sr. No 1↓ A                 | Select Course For Apply   |              | ↑↓ Session ↑↓ Action ↑↓ |
| Application Form Name   | 1 4                         | *Session                  |              | 2025-2026 22 Edit       |
| Application Form Fields |                             |                           |              | Ø Manage                |
| Other Settings          | Showing 1 to 1 of 1 entries |                           | Submit Close | Previous 1 Next         |
| E Reports / Summary >   | Showing 1 to 1 of 1 charles |                           |              |                         |
|                         |                             |                           |              |                         |
|                         |                             |                           |              |                         |
|                         |                             |                           |              |                         |
|                         |                             |                           |              |                         |
|                         |                             |                           |              |                         |
|                         |                             |                           |              |                         |
|                         |                             |                           |              |                         |
|                         |                             |                           |              |                         |

\*Application Form Name : In this field, the user or admin can enter the name of the application form, such as the course or program title (e.g., "B.Sc Admission 2025").

\* **Select Course For Apply :** This field allows the user or applicant to select the course they wish to apply for from a predefined list of available courses.

**\*Session :** Select or enter the academic year or session for which the application form is being created (e.g., 2025–2026).

| NORMAL DECREE COLLECE    | =                       |                                         |                             |           | 🛔 Settings ~ |
|--------------------------|-------------------------|-----------------------------------------|-----------------------------|-----------|--------------|
| TEST<br>• Control Panel  | Application Form        | m Name                                  |                             |           | 🕀 Add New    |
| E Cashboard              | show 10 v ent           | tries                                   |                             | Search:   |              |
| Master Settings          | Sr. No T                | Application Form Name To                | Course For Apply            | Session   | Action 11    |
| CP Application Form Name | 1                       | 4 YEAR COURSE APPLY Open Link CopyrLink | 1.8.A<br>2.8.B.A<br>3.8.C.A | 2025-2026 | CE Edit      |
| La Approximitation mana  |                         |                                         | 4, B.COM<br>5, B.SC         |           | C. Brandle   |
| 2 Other Settings         |                         |                                         |                             | Pre       | dram 1 Next  |
| ■ Reports/Summary >      | Showing 1 to 1 or 1 end | 105                                     |                             |           |              |
|                          |                         |                                         |                             |           |              |

After saving the data, the entered information becomes visible in the table.

Under each Application Form Name, two buttons are available:

**Open Link** – Click this button to open and view the application form that has been created.

**Copy Link** – Click this button to copy the URL of the application form. This link can be shared or opened in another browser to access the form directly.

#### :: EDIT DATA ::

**STEP** - I : If you want to edit any previous data, click on **'Edit'** button. A form will appear where you can enter the updated details. After filling in the necessary information, click the **'Submit'** button to save the details. Once saved, the newly added data will be displayed in the table section.

| NORMAL DEGREE COLLEGE   | =                           |                                                       | 🛔 Settings 🗸            |
|-------------------------|-----------------------------|-------------------------------------------------------|-------------------------|
| TEST<br>Control Panel   | E Application Form N        | UPDATE APPLICATION FORM NAME × *Application Form Name | 🕀 Add New               |
| 📰 Dashboard             | Show 10 v entries           | 4 YEAR COURSE APPLY * Select Course For Apply         | Search:                 |
| III Master Settings     | Sr. No T↓ A                 | × B.A × B.B.A × B.C.A × B.COM × B.SC                  | ↑↓ Session ↑↓ Action ↑↓ |
| Application Form Name   | 1 4                         | *Session                                              | 2025-2026 🖉 Edit        |
| Application Form Fields |                             | 2025-2026                                             | © Manage                |
| Other Settings          |                             | Submit Close                                          |                         |
| ■ Reports / Summary >   | Showing 1 to 1 of 1 entries |                                                       | Previous 1 Next         |
|                         |                             |                                                       |                         |
|                         |                             |                                                       |                         |
|                         |                             |                                                       |                         |
|                         |                             |                                                       |                         |
|                         |                             |                                                       |                         |
|                         |                             |                                                       |                         |
|                         |                             |                                                       |                         |
|                         |                             |                                                       |                         |
|                         |                             |                                                       |                         |

#### :: DELETE DATA ::

**STEP - I**: If you want to **delete** any previously entered data, you can use the corresponding buttons available in the action column of the table.

 $\sqrt{}$  To **delete** a details, click the **'Delete '** button. A confirmation pop-up will appear—click **'Yes'** to confirm deletion.

| NORMAL DEGREE COLLEGE   |                                                                | 🛔 Settings ~         |
|-------------------------|----------------------------------------------------------------|----------------------|
| Control Panel           | III Application Form Name                                      | (B) Add New          |
| 📰 Dashboard             |                                                                | ch:                  |
| 🛗 Master Settings       | Sr. No Th Application Form Name Th Course For Apply Th Session | T1 Action T1         |
| Application Form Name   | 1 4YEAR COURSE APPLY 1. B.A. 2025-2026                         | 12 Edit<br>12 Delete |
| Application Form Fields |                                                                | O Manage             |
| 🕼 Other Settings        |                                                                |                      |
| 📰 Reports / Summary >   | Showing 1 to 1 of 1 entries                                    | Previous 1 Next      |
|                         | Are you sure to Delete?                                        |                      |
|                         | No                                                             |                      |
|                         |                                                                |                      |
|                         |                                                                |                      |
|                         |                                                                |                      |
|                         |                                                                |                      |
|                         |                                                                |                      |
|                         |                                                                |                      |

### :: MANAGE FORM ::

**STEP - I :** For manage form must add form fields, using the `**Application Form Fields**` menu.

Q. How user / admin can create form fields ?

First click on `Application Form Fields` menu. After When the 'Application Form Name' page is opened for the first time, the table section will appear blank since no data has been added yet.

### :: ADD DATA ::

To add form fields, click the **'Add New'** button located at the top right corner of the page. A form will appear where you can enter the required details (such as application form name, session, select course for apply etc.). After filling in the information, click the **'Submit'** button to save the details. Once saved, the newly added entry will be displayed in the table.

| NORMAL DEGREE COLLEGE   |             |                           |                     |                         |                                                                                                    |                                                                                                    |                    |       |         | 🛔 Settings 🗸        |
|-------------------------|-------------|---------------------------|---------------------|-------------------------|----------------------------------------------------------------------------------------------------|----------------------------------------------------------------------------------------------------|--------------------|-------|---------|---------------------|
| TEST<br>Control Panel   | * CATEGORY  | TYPE                      | ,                   | * FORMAT TYPE           |                                                                                                    | HEADING                                                                                                    |                    | ~     |         | Add New             |
| 📰 Dashboard             | SELECT      |                           | *                   | FORMAT DESIGN           | 1#1                                                                                                    | SELE                                                                                                    | CT                 | *     | rch:    |                     |
| 📰 Master Settings       | * LABEL NAN | fer Label Name            |                     |                         | ATTRIBUTES                                                                                                    |                                                                                                    |                    | ~     | From    | Action 14           |
| Application Form Name   | • FIELD N   | AME                       | • FIELD ID          |                         | • FIELD TYPE                                                                                                    |                                                                                                    | • FIELD WIDTH      |       | Hasters | Ce Edit             |
| Application Form Fields | Please E    | Enter Field Name          | Please E            | nter Field Id           | SELECT                                                                                                    | ~                                                                                                    | SELECT             | ~     |         | 1 Delete            |
| Other Settings          | * FROM M    | ASTERS                    |                     |                         |                                                                                                    |                                                                                                    |                    |       |         | 🕼 Edit              |
| ■ Reports / Summary >   | SELEC       | team "This Castion Chaudd | Take Up 2 Out       | Of 12 Binner Of Supers" | On Madium Find Second (Like 3                                                                                          | Tablata Oa Lant                                                                                                    | here 1             |       |         | Delete              |
|                         | PLACEHOLDE  | R                         | Take op 3 out v     | of 12 Pieces of space   | * FIFLD DATA TYPE                                                                                                    | ablets of Lapt                                                                                                    | ops).              |       | frue    | E Edit<br>10 Delete |
|                         | Please Ent  | ter Placeholder           |                     |                         | SELECT                                                                                                    |                                                                                                    |                    | ~     |         | _                   |
|                         |             |                           |                     |                         |                                                                                                    |                                                                                                    |                    |       |         | C# Edit             |
|                         |             |                           |                     |                         |                                                                                                    |                                                                                                    | Submit             | Close |         | Delete              |
|                         | 5           | PERSONAL<br>INFORMATION   | FORMAT<br>DESIGN #1 | -                       | <label class="col-md-3">Ca<br/><select i<br="" name="category"><option value=""> SELEC<br/></option></select></label>  | ategoryd="category<br>F <td>bel&gt;<br/>Y" &gt;<br/>I&gt;</td> <td></td> <td>True</td> <td>2' Edit<br/>2 Delete</td> | bel><br>Y" ><br>I> |       | True    | 2' Edit<br>2 Delete |
|                         | 6           | PERSONAL<br>INFORMATION   | FORMAT<br>DESIGN #1 |                         | <label class="col-md-3">Rd<br/><select id<br="" name="religion"><option value=""> SELEC<br/></option></select></label> | eligion="religion"<br>T <td>9el&gt;<br/>&gt;<br/>3&gt;</td> <td></td> <td>True</td> <td>Cr Edit<br/>B Delete</td>    | 9el><br>><br>3>    |       | True    | Cr Edit<br>B Delete |

\* **CATEGORY TYPE** : This field is used to define the category of the information, such as Course Details, Personal Information, Educational Information, etc. It helps organize the form fields into logical sections.

### we provide;

**COURSE FOR APPLY-** For course related information, like which course want to apply etc.

**PERSONAL INFORMATION -** For personal information like student name, DOB, etc.

**PARENT`S INFORMATION -** For parent's information like father name, mother name, father contact number, mother contact number, etc.

**EDUCATIONAL QUALIFICATION** - For educational information like 10<sup>th</sup> board details, marks, subject, and 12<sup>th</sup> board details, marks, subject etc.

**CONTACT INFORMATION** - For contact realated information like adress, phone numner etc.

**MEDIA UPLOAD** - For media like identity prof, aadhar card copy and certificates, results copy etc.

\* **FORMAT TYPE** : This field indicates the type of form, but it is auto-selected by the system. The user or admin cannot modify it manually.

**HEADING** : Using This user/admin can enter heading information.

\* **LABEL NAME** : Using this field, the user or admin can set the label name as per their specific requirements. This label will be displayed on the application form.

| * Full Name     | × |
|-----------------|---|
| Enter Full Name |   |
| ✓ Mandatory     |   |

In above picture `Full Name` is the label name.

**ATTRIBUTES:** Using this field, the user or admin can set the field is readonly or disabled.

Users can see the field's value but cannot modify it.

\* **FIELD NAME** : It is auto-generated by the system. The user or admin cannot modify it manually.

\* **FIELD ID** : It is auto-generated by the system. The user or admin cannot modify it manually.

\* **FIELD TYPE** : Using this field, the user or admin can set the field type like Drop-down, Textbox, Date, File etc.

\* **FIELD WIDTH** : This option allows the user or admin to define how wide the field will appear on the application form. It helps in organizing the layout by controlling whether the field takes full width, half width, or a custom size—ensuring a clean and user-friendly form design.

\* **FROM MASTERS** : This option allows the user or admin to populate the field values from pre-defined master data. It is useful for maintaining consistency across forms by reusing centrally managed options, such as course lists, departments, or qualification types.

If the user or admin selects **'FALSE'**, they can manually enter custom information instead of using predefined master data.

| NORMAL DEGREE COLLEG   |                                          |                                    |                                                                                                    | 💄 Settings 🗸          |
|------------------------|------------------------------------------|------------------------------------|----------------------------------------------------------------------------------------------------|-----------------------|
| TEST                   | ADD APPLICATION FORM FIELDS              |                                    |                                                                                                    | X 🕀 Add New           |
| Control Panel          | * CATEGORY TYPE                          | * FORMAT TYPE                      | HEADING                                                                                                    |                       |
| 🗮 Dashboard            | SELECT                                   | ← FORMAT DESIGN #                  | SELECT                                                                                                    | ·                     |
| Banboard               | LABEL NAME                               |                                    | ATTRIBUTES                                                                                                    |                       |
| Master Settings        | Please Enter Label Name                  |                                    | SELECT                                                                                                    | ↑↓ Action ↑↓          |
| Application Form Nan   |                                          |                                    |                                                                                                    | C Edit                |
| Application Form Field | Please Enter Field Name                  | Please Enter Field Id              | SELECT Y COL-MD-2 (16.67%)                                                                                                    | Delete                |
| G. Other Cotting       |                                          |                                    |                                                                                                    |                       |
| Les Other Settings     |                                          | Please Enter Key Name              | Please Enter Value Add                                                                                                    | i Delete              |
| Reports / Summary      |                                          |                                    |                                                                                                    |                       |
|                        | Col-Md-2 Means "This Section Should Take | Up 2 Out Of 12 Pieces Of Space" Or | Medium-Sized Screens (Like Tablets Or Laptops).                                                                                        |                       |
|                        | PLACEHOLDER                              |                                    | * FIELD DATA TYPE                                                                                                    | t Delete              |
|                        | Please Enter Placeholder                 |                                    | SELECT                                                                                                    | ~                     |
|                        |                                          |                                    |                                                                                                    |                       |
|                        |                                          |                                    | Submit                                                                                                    | t Close               |
|                        |                                          |                                    | placenoider- Enter Nationality >                                                                                                    |                       |
|                        | 5 PERSONAL<br>INFORMATION                | FORMAT<br>DESIGN #1                | <label class="col-md-3">Category</label><br><select id="category" name="category"><br/><option value=""> SELECT</option><br/></select> | True Z Edit<br>Delete |

\* **INTERNAL NAME** : The **Internal Name** is a unique identifier used within the system to reference a specific field. This name is not visible to the users filling out the form but is used internally for data processing, integration with other systems, or backend management. It should be descriptive and follow naming conventions to ensure consistency and ease of use.

\* **VISIBLE NAME** : This option allows the user or admin to define the values for a selection field, such as a dropdown. The values entered here will be displayed as options for users to choose from in the application form.

If the user or admin selects **'TRUE'**, the values will be populated from the predefined master data.

| NORMAL DEGREE COLLEGE  | ADD APPLICATION FORM FIELDS                        |                                        |                                                                                                    | ×                                   | 🛔 Settings       |
|------------------------|----------------------------------------------------|----------------------------------------|----------------------------------------------------------------------------------------------------|-------------------------------------|------------------|
| TEST<br>Control Panel  | * CATEGORY TYPE                                    | * FORMAT TYPE                          | HEA                                                                                                    | DING                                | 🕀 Add Ne         |
| Dashboard              | PERSONAL INFORMATION                               | ← FORMAT DESIGN                        | #1                                                                                                    | SELECT 👻                            |                  |
|                        | * LABEL NAME                                       |                                        | ATTRIBUTES                                                                                                    |                                     |                  |
| Master Settings        | Gender                                             |                                        | SELECT                                                                                                    | ~                                   | ↑↓ Action ↑↓     |
| Application Form Nam   | * FIELD NAME                                       | * FIELD ID                             | * FIELD TYPE                                                                                                    | * FIELD WIDTH                       | C Edit           |
| Application Form Field | gender                                             | gender                                 | DROP-DOWN                                                                                                    | ✓ COL-MD-3 (25%) ✓                  | 1 Delete         |
| Other Settings         | * FROM MASTERS                                     | * SELECT TABLE NAME                    | INTERNAL NAME                                                                                                    | * VISIBLE NAME                      | C2 Edit          |
| D                      | TRUE                                               | GENDER 🗸                               | GENDER                                                                                                    | ✓ GENDER ✓                          | 📋 Delete         |
|                        | Col-Md-3 Means "This Section Should<br>PLACEHOLDER | Take Up 3 Out Of 12 Pieces Of Space" ( | On Medium-Sized Screens (Like Tablets (                                                                           | Or Laptops).                        | 🕼 Edit           |
|                        | SELECT                                             |                                        | SELECT                                                                                                    | ~                                   | u Delete         |
|                        |                                                    |                                        |                                                                                                    | Submit Close                        | C Edit           |
|                        | 5 PERSONAL<br>INFORMAT                             | FORMAT<br>ION DESIGN #1                | <pre>clabel class="col-md-3"&gt;C   <li>select name="category" i   <option value=""> SELEC   </option></li></pre> | ategory True<br>d="category" ><br>T | C Edit<br>Delete |

\* **SELECT TABLE NAME** : This option helps the user or admin choose which master table to use for fetching data. It allows the form to pull predefined values from the selected table, ensuring consistency and accuracy in the data provided to applicants.

\* INTERNAL NAME : The Internal Name is a unique identifier used within the system to reference a specific field. This name is not visible to the users filling out the form but is used internally for data processing, integration with other systems, or backend management. It should be descriptive and follow naming conventions to ensure consistency and ease of use. It is auto-selected by the system.

\* **VISIBLE NAME** : This option allows the user or admin to define the values for a selection field, such as a dropdown. The values entered here will be displayed as options for users to choose from in the application form. It is auto-selected by the system.

**PLACEHOLDER** : The placeholder is auto-generated by the system based on the field's name or description. However, the user or admin can modify it manually to provide additional guidance or hints to the applicant.

\* **FIELD DATA TYPE** : This defines the type of data that can be entered into a field. The user or admin can specify the field as **Numeric**, **Alpha** (letters only), **Alphanumeric** (letters and numbers), **Date**, or other custom types. This

ensures the correct format and validation of user input, such as limiting entries to numbers or restricting to letters only.

After filling in the information, click the **'Submit'** button to save the details. Once saved, the newly added entry will be displayed in the table.

#### :: EDIT DATA ::

**STEP - I :** If you want to edit any previous data, click on **'Edit'** button. A form will appear where you can enter the updated details. After filling in the necessary information, click the **'Submit'** button to save the details. Once saved, the newly added data will be displayed in the table section.

| NORMAL DEGREE COLLEGE  | =                                |                                            |                                                                                                    |                             | 💄 Settings 🗸         |
|------------------------|----------------------------------|--------------------------------------------|----------------------------------------------------------------------------------------------------|-----------------------------|----------------------|
|                        | UPDATE APPLICATION FORM          | FIELDS                                     |                                                                                                    | \$                          | <                    |
| Control Panel          | * CATEGORY TYPE                  | * FORMAT TYPE                              | HEADIN                                                                                                    | IG                          | ↑↓ Action ↑↓         |
| 📰 Dashboard            | PERSONAL INFORMATION             | ← FORMAT DESIGN                            | #1 SEI                                                                                                    | LECT                        | ► Cert               |
|                        | * LABEL NAME                     |                                            | ATTRIBUTES                                                                                                    |                             | 🗎 Delete             |
| Master Settings        | Gender                           |                                            | SELECT                                                                                                    |                             | ✓                    |
| Application Form Name  | * FIELD NAME                     | • FIELD ID                                 | • FIELD TYPE                                                                                                    | • FIELD WIDTH               | të Edit<br>të Delete |
| Application Form Field | gender                           | gender                                     | DROP-DOWN                                                                                                    | COL-MD-3 (25%)              |                      |
| Other Settings         | * FROM MASTERS                   | * SELECT TABLE NAME                        | INTERNAL NAME                                                                                                    | VISIBLE NAME                | C2 Edit              |
| -                      | TRUE                             | GENDER 🗸                                   | GENDER 🗸                                                                                                    | GENDER 🗸                    | 🗎 Delete             |
| Reports / Summary      | Col-Md-3 Means "This Section Sho | uld Take Up 3 Out Of 12 Pieces Of Space" O | In Medium-Sized Screens (Like Tablets Or La                                                                                    | aptops).                    |                      |
|                        |                                  |                                            |                                                                                                    |                             | C2 Edit              |
|                        | PLACEHOLDER                      |                                            | * FIELD DATA TYPE                                                                                                    |                             | 🗇 Delete             |
|                        | SELECT                           |                                            | SELECT                                                                                                    |                             | ·                    |
|                        |                                  |                                            |                                                                                                    |                             | ☑ Edit               |
|                        |                                  |                                            |                                                                                                    | Submit Clos                 | ie Delete            |
|                        | 6 PERSON<br>INFORM               | IAL FORMAT<br>IATION DESIGN #1             | <label class="col-md-3">Relig<br/><select "="" id="r&lt;br&gt;&lt;option value=" name="religion"> SELECT<br/></select></label> | tion Tru<br>religion" ><br> | re 🕼 Critit          |
|                        | 7 DERSON                         | IAI FORMAT                                 | clabol class="col md 2">Mari                                                                                                   | tal Statuce /labola Tru     | C2 Edit              |

#### :: DELETE DATA ::

**STEP - I** : If you want to **delete** any previously entered data, you can use the corresponding buttons available in the action column of the table.

 $\sqrt{}$  To **delete** a details, click the **'Delete '** button. A confirmation pop-up will appear—click **'Yes'** to confirm deletion.

| NORMAL DEGREE COLLEGE                                              | ≡            |                         |                     |            |                                                                                                    |                 | 🛔 Settings 🗸        |
|--------------------------------------------------------------------|--------------|-------------------------|---------------------|------------|----------------------------------------------------------------------------------------------------|-----------------|---------------------|
| TEST<br>Control Panel                                              | Sr.<br>No ↑↓ | Category 斗              | Format 14           | Heading 14 | Form Field                                                                                                    | From<br>Masters | Action 14           |
| Dashboard                                                          |              | PERSONAL<br>INFORMATION | FORMAT<br>DESIGN #1 |            |                                                                                                    |                 | CZ Edit<br>i Delete |
| <ul> <li>Master Settings</li> <li>Application Form Name</li> </ul> | 2            | PERSONAL<br>INFORMATION |                     |            | Date Of Birth<br>="date_of_birth"                                                                                                    |                 | Cr Edit<br>Delete   |
| Application Form Fields                                            |              |                         |                     | (;         | folder- Enter Date Of B                                                                                                    |                 |                     |
| C Other Settings                                                   |              | PERSONAL<br>INFORMATION |                     | C          | Gender<br>i="gender" >                                                                                                    |                 | Cr Edit             |
| Reports / Summary >                                                |              |                         | Are                 | e you sure | to Delete?                                                                                                    |                 |                     |
|                                                                    | 4            | PERSONAL<br>INFORMATION | I                   | No         | Yes Vationality                                                                                                    |                 | 🕼 Edit<br>📋 Delete  |
|                                                                    |              |                         | FORMAT<br>DESIGN #1 |            | <li>label class="col-md-3"&gt;Category</li> <li>select name="category" id="category" &gt;</li> <li>option value=""&gt; SELECT</li> <li></li> |                 | Cr Edit<br>8 Delete |
|                                                                    | 6            | PERSONAL<br>INFORMATION | FORMAT<br>DESIGN #1 |            | <label class="col-md-3">Religion</label><br><select id="religion" name="religion"><br/><option value=""> SELECT</option><br/></select>       |                 | C Edit<br>Delete    |
|                                                                    | 7            | DERSONIAL               | FORMAT              |            | clabal class="col md 2"-Marital Statuse/Jabala                                                                                               | True            | COLUMN STREET       |

**STEP - II :** After creating the fields, click on the **'Manage'** button. A form layout screen will appear, allowing user / admin to arrange and organize the fields in the desired order and structure for the application form.

| ¢ | PERSONAL INFORMATION      | PERSONAL INFORMA |    |                     |   |                      |   |                    | SAVE   |
|---|---------------------------|------------------|----|---------------------|---|----------------------|---|--------------------|--------|
| ¢ | CONTACT INFORMATION       |                  |    |                     |   |                      |   | * Marked field are | mandat |
| ¢ | EDUCATIONAL QUALIFICATION | FORMAT DESIGN    | #1 | •)                  |   |                      |   |                    |        |
| ß |                           | * Full Name      | ×  | * Date Of Birth     | × | * Gender Add         | × | * Nationality      | ×      |
| U | COURSE FOR AFFEI          | Enter Full Name  |    | Enter Date Of Birth |   | SELECT               | ~ | Enter Nationality  |        |
| Û | PARENT'S INFORMATION      | Mandatory        |    | Mandatory           |   | Mandatory            |   | Mandatory          |        |
|   |                           | * Category Add   | ×  | * Religion Add      | × | * Marital Status Add | × | * Blood Group Add  | ×      |
| Û | MEDIA UPLOAD              | SELECT           | ~  | SELECT              | ~ | SELECT               | ~ | SELECT             | ~      |
|   |                           | Mandatory        |    | Mandatory           |   | Mandatory            |   | Mandatory          |        |
|   |                           |                  |    |                     |   |                      |   |                    |        |

On the form layout screen, the user can enable or disable the **Mandatory** option and toggle the visibility of each field according to their requirements. After making the necessary adjustments, click the **'Save'** button located at the top right corner of the page.Complete each category step by step. Once all

required sections are configured, click the **'FINAL SAVE & CLOSE'** button to save and finalize the application form layout.

| NLINE APPLICATION FORM | U100012 (NORMAL DEGREE COLLEGE) : Form Name - 4 YEAR COURSE APPLY × Close |                                                 |  |  |  |
|------------------------|---------------------------------------------------------------------------|-------------------------------------------------|--|--|--|
| PERSONAL INFORMATION   | MEDIA UPLOAD                                                              | SAVE                                            |  |  |  |
| CONTACT INFORMATION    |                                                                           | * Marked field are mandato                      |  |  |  |
|                        | FORMAT DESIGN #1                                                          |                                                 |  |  |  |
| COURSE FOR APPLY       | Passport Size Photo ( SIZE : 100KB To 500KB )                             | Signature (SIZE : 100KB To 500KB)     X         |  |  |  |
|                        | Choose File No file chosen Mandatory                                      | Choose File No file chosen                      |  |  |  |
| E PARENTS INFORMATION  | * Class 10 Marksheet ( SIZE : 100KB To 500KB )                            | X * Class 12 Marksheet (SIZE : 100KB To 500KB ) |  |  |  |
| 🖒 MEDIA UPLOAD         | Choose File No file chosen                                                | Choose File No file chosen                      |  |  |  |
| FINAL SAVE & CLOSE     | Mandatory                                                                 | Mandatory                                       |  |  |  |
|                        | * Caste Certificate( SIZE : 100KB To 500KB )                              | * Aadhar Card ( SIZE : 100KB To 500KB )         |  |  |  |
|                        | Choose File No file chosen                                                | Choose File No file chosen                      |  |  |  |
|                        | Mandatory                                                                 | Mandatory                                       |  |  |  |

| NORMAL DEGREE COLLEGE                             | ≡                       |                                            |                                |            |           |  |  |
|---------------------------------------------------|-------------------------|--------------------------------------------|--------------------------------|------------|-----------|--|--|
| TEST<br>Control Panel                             | E Application Form Name |                                            |                                |            |           |  |  |
| <b>i≣</b> Dashboard                               | Show 10 v entri         | Search:                                    |                                |            |           |  |  |
| Master Settings                                   | Sr. No ↑↓               | Application Form Name                      | Course For Apply               | Session î↓ | Action ↑↓ |  |  |
| Application Form Name     Application Form Fields | 1                       | 4 YEAR COURSE APPLY<br>Open Link Copy Link | 1. B.A<br>2. B.B.A<br>3. B.C.A | 2025-2026  | C Edit    |  |  |
| Other Settings                                    |                         |                                            | 4. B.COM<br>5. B.SC            |            |           |  |  |
| E Reports / Summary >                             |                         |                                            |                                |            |           |  |  |
|                                                   |                         |                                            |                                |            |           |  |  |

After saving the data, the entered information becomes visible in the table. Under each Application Form Name, two buttons are available:

**Open Link** – Click this button to open and view the application form that has been created.

**Copy Link** – Click this button to copy the URL of the application form. This link can be shared or opened in another browser to access the form directly.

# **Other Settings**

Using this menu, the user or admin can set the **background color** of the application form and **upload or change** their institution's logo to personalize the form's appearance.

# **Reports**

## Total Signups:

Displays the total number of users who have registered or signed up for the application.

## **Total Students:**

Shows the total number of students who have successfully completed the application process.